| Číslo a název šablony                           | III/2 Inovace a zkvalitnění výuky prostřednictvím ICT |  |
|-------------------------------------------------|-------------------------------------------------------|--|
| Číslo didaktického materiálu                    | EU-OVK-VZ-III/2-ZÁ-203                                |  |
| Druh didaktického materiálu                     | DUM                                                   |  |
| Autor                                           | Ing. Renata Zárubová                                  |  |
| Jazyk                                           | čeština                                               |  |
| Téma sady didaktických materiálů                | Úvod do informatiky II                                |  |
| Téma didaktického materiálu                     | Word – Styly, písma                                   |  |
| Vyučovací předmět                               | Informatika                                           |  |
| Cílová skupina (ročník)                         | žáci ve věku 11–12 let                                |  |
| Úroveň žáků                                     | začátečníci                                           |  |
| Časový rozsah                                   | 1 vyučovací hodina                                    |  |
| Klíčová slova                                   | Formátování písma, styl, nový styl, obrázkové písmo,  |  |
|                                                 | Webdings , vyhledání znaků, nahrazení znaků.          |  |
| Anotace                                         | Práce s formátováním písma, stylem, odstavcem.        |  |
|                                                 | Vytvoření vlastního stylu, úprava již vytvořeného.    |  |
|                                                 | Použití obrázkového písma Webdings.                   |  |
| Použité zdroje                                  | CAFOUREK, Bohdan. Windows 7: kompletní příručka.      |  |
|                                                 | 1. vyd. Praha: Grada, 2010, 326 s. ISBN 978-80-247-   |  |
|                                                 | 3209-1.                                               |  |
|                                                 | ROUBAL, Pavel, Informatika a výpočetní technika pro   |  |
|                                                 | střední školy, 1. díl. 2. vyd. Brno: Computer Press,  |  |
|                                                 | 2003, 166 s. ISBN 80-722-6237-8.                      |  |
|                                                 |                                                       |  |
|                                                 | ROUBAL, Pavel. Informatika a vypocetni technika pro   |  |
|                                                 | 2002 126 c ISBN 80 722 6202 0                         |  |
|                                                 | 2005, 150 S. ISBN 80-722-0292-9.                      |  |
|                                                 | DANNHOFEROVÁ, Jana. 1001 tipů a triků pro Microsoft   |  |
|                                                 | Word 2007-2010. Vyd. 1. Brno: Computer Press, 2011,   |  |
|                                                 | 408 s. ISBN 978-80-251-3439-9.                        |  |
|                                                 | ROUBAL. Pavel. Hardware pro úplné začátečníky. Vyd.   |  |
|                                                 | 1. Praha: Computer Press. 2002. 153 s. ISBN 0-722-    |  |
|                                                 | 6730-2.                                               |  |
| Turnel markedial francisco Viela Viela Viela    |                                                       |  |
| i ypy k metodickemu postupu ucitele, doporučené | v pracovnim listu je zadani cviceni vychazejici       |  |
| vyukove metody, zpusob nodnoceni, typy          | z vysvetiene latky a priklau vypracovaneno cviceni.   |  |
| k muividualizovane vydce apod.                  | obodnoconí comostatnosti práco běhom bodiny o         |  |
|                                                 | onounocem samostatnosti prace benem nodiny a          |  |
|                                                 | vypracovalieno cviceni                                |  |

#### Metodický list k didaktickému materiálu

### Prohlášení autora

Tento materiál je originálním autorským dílem. K vytvoření tohoto didaktického materiálu nebyly použity žádné externí zdroje s výjimkou zdrojů citovaných v metodickém listu.

# 203. Word - Styly, písma

# Pracovní list

### Cvičení

Úkoly zpracovávejte přímo do tohoto cvičení (nejlépe si cvičení hned uložte s názvem Vaše příjmení). Od bodu 3 pracujete s vlastním textem. Přečtěte si dobře pokyny a pište text (a dále s ním pracujte) až za bod 6.

- 1. Vytvořte si dva vlastní styly, pojmenujte je Pokus1 a Pokus2. (dostatečně odlišné)
- 2. Vložte okna s nastavením pro oba Vámi vytvořené styly. (Najeďte si na styl v části rychlé styly, zde pravé tlačítko, volba Změnit. Ukáže se nastavení stylu)
- 3. Napište si cvičný text (odstavec textu, 10 smysluplných vět).
- 4. Před text vložte nadpis (podle obsahu textu)
- 5. Odstavec zkopírujte a přes schránku 2x vložte, jednotlivé odstavce budou odděleny prázdným řádkem.
- 6. U prvního odstavce nechte původní formátování, druhý odstavec zformátujte stylem Pokus1, třetí odstavec stylem Pokus2.
- 7. Zkopírujte znovu první odstavec a vložte do této části cvičení. Vyberte ho a nahraďte písmeno a třemi \*. Napište, kolikrát se písmeno nahradilo.
- 8. Napište, jak z textu odstraníte formátování.
- 9. Prohlídněte si, jaké znaky Vám nabízí písmo Webdings (pás karet *Vložení,* vpravo ikona *Symbol*, zde klik na *Další symboly*. Vyberte si písmo Webdings.
- 10. Napište 4–5 vět s použitím obrázkového písma (vybírejte z písma Webdings)

Cvičení, pojmenované svým příjmením, uložte dle zvyklostí na server do Vaší vyhrazené složky.

# Cvičení s řešením

Úkoly zpracovávejte přímo do tohoto cvičení (nejlépe si cvičení hned uložte s názvem Vaše příjmení). Od bodu 3 pracujete s vlastním textem. Přečtěte si dobře pokyny a pište text (a dále s ním pracujte) až za bod 6.

- 1. Vytvořte si dva vlastní styly, pojmenujte je Pokus1 a Pokus2. (dostatečně odlišné)
- 2. Vložte okna s nastavením pro oba Vámi vytvořené styly. (Najeďte si na styl v části rychlé styly, zde pravé tlačítko, volba Změnit. Ukáže se nastavení stylu)

| Úprava stylu                                                                                                    | ? <mark>×</mark>                                                                                                    | ו           |
|----------------------------------------------------------------------------------------------------|----------------------------------------------------------------------------------------------------|-------------|
| Vastnosti                                                                                                    |                                                                                                    |             |
| Název:                                                                                                    | pokus1                                                                                                    |             |
| Typ stylu:                                                                                                    | Odstavec 🗸                                                                                                    |             |
| Styl založený na:                                                                                                   | Odstavec se seznamem                                                                                                    |             |
| Styl následujícího odstavce:                                                                                        |                                                                                                    |             |
| Formátování                                                                                                    |                                                                                                    |             |
| Arial Black - 11                                                                                                    |                                                                                                    |             |
|                                                                                                    |                                                                                                    |             |
|                                                                                                    |                                                                                                    |             |
| Předcházající odstavec P<br>odstavec Předcházající o<br>U prvního<br>odstavec<br>Pokus2.<br>Následující odstavec Ná | ředcházajíci odstavce Předcházajíci odstavec Předcházajíci odstavec Předcházajíci<br>dstavec Předcházajíci odstavec Předcházajíci odstavec<br>o odsťavce nechte původní formátování, druhý<br>zformátujte stylem Pokus1, třetí odsťavec stylem<br>ledujíci odstavec Následujíci odstavec Následujíci odstavec |             |
| Písmo: Arial Black, Tučné, Ku<br>Za: 12 b., Přidat mezeru i<br>Založený na: Odstavec se                             | rzíva, Barva písma: Akcent 2, Mezera<br>nezi odstavce se stejným stylem, Styl: Rychlý styl<br>seznamem                                                                                                    |             |
| Přidat do seznamu rychlých                                                                                          | stylů 🔲 Automaticky aktualizovat                                                                                                    |             |
| In v tomto dokumentu ()                                                                                             | ) Nové dokumenty založené na této šabloně                                                                                                    |             |
| F <u>o</u> rmát ▼                                                                                                   | OK Storno                                                                                                    |             |
|                                                                                                    |                                                                                                    | Styl Pokus1 |
|                                                                                                    |                                                                                                    |             |
| Úprava stylu                                                                                                    | S ×                                                                                                    | ]           |
| Vlastnosti                                                                                                    |                                                                                                    |             |
| Název:                                                                                                    | Pokus2                                                                                                    |             |
| Typ styl <u>u</u> :                                                                                                 | Odstavec 🗸                                                                                                    |             |
| S <u>t</u> yl založený na:                                                                                          | T Pokus 1                                                                                                    |             |
| Styl následujícího odstavce:                                                                                        | T Pokus2                                                                                                    |             |
| Formátování                                                                                                    |                                                                                                    |             |
| Papyrus 💌 11                                                                                                    | • B I U                                                                                                    |             |
|                                                                                                    | - 三 =   は は ほ ほ                                                                                                    |             |
| Předcházející odstavec P                                                                                            | redcházející odstavec Předcházející odstavec Předcházející odstavec Předcházející                                                                                                    |             |
| odstavec Předcházející o                                                                                            | dstavec Předcházející odstavec Předcházející odstavec                                                                                                    |             |
| (Jkazka (J                                                                                                    | kazka (jkazka (jkazka (jkazka (jkazka (jkazka (jkazka (jkazka                                                                                                    |             |
| / kázba / l                                                                                                    |                                                                                                    |             |
| (Janeta (J                                                                                                    | kázka (Jkázka (Jkázka (Jkázka (Jkázka (Jkázka (Jkázka (Jkázka                                                                                                    |             |
| Ukázka (J                                                                                                    | kázka (Ikázka (Ikázka (Ikázka (Ikázka (Ikázka (Ikázka (Ikázka<br>kázka (Ikázka (Ikázka (Ikázka (Ikázka (Ikázka (Ikázka                                                                                                    |             |
| Písmo: Papyrus, Tučné, není<br>Založený na: Pokus 1                                                                 | kázka (Jkázka (Jkázka (Jkázka (Jkázka (Jkázka (Jkázka (Jkázka (Jkázka<br>kázka (Jkázka (Jkázka (Jkázka (Jkázka (Jkázka (Jkázka (Jkázka<br>Kurzíva, Bez podtržení, Barva písma: Zelená, Styl: Rychlý styl                                                                                                    |             |
| (Jkázka (J<br>Pismo: Papyrus, Tučné, není<br>Založený na: Pokus 1                                                   | kázka (Jkázka (Jkázka (Jkázka (Jkázka (Jkázka (Jkázka (Jkázka (Jkázka<br>kázka (Jkázka (Jkázka (Jkázka (Jkázka (Jkázka (Jkázka (Jkázka<br>Kurzíva, Bez podíržení, Barva písma: Zelená, Styl: Rychlý styl<br>stylů () Automaticky aktualizovat<br>) Nové dokumenty založené na této šabioně                    |             |

- 3. Napište si cvičný text (odstavec textu, 10 smysluplných vět).
- 4. Před text vložte nadpis (podle obsahu textu)
- 5. Odstavec zkopírujte a přes schránku 2x vložte, jednotlivé odstavce budou odděleny prázdným řádkem.

6. U prvního odstavce nechte původní formátování, druhý odstavec zformátujte stylem Pokus1, třetí odstavec stylem Pokus2.

#### Webové stránky

Udělala jsem si webové stránky o psech. Psy mám hodně ráda, ale doma zatím žádného mít nemůžu. Kdybych si mohla psa vybrat, byl by to bígl. Je to pes roztomilý a hravý. Svoje stránky dělám průběžně, každý týden napíši tři další plemena. Stránky už dělám asi jeden rok. Původně mi pomáhala kamarádka, ale už nemá tolik času, tak si všechno dělám sama. Docela mě to baví. Hodně se u psaní dozvím a kamarádům se mé stránky líbí. A třeba se časem dočkám i svého pejska.

Udělala jsem si webové stránky o psech. Psy mám hodně ráda, ale doma zatím žádného mít nemůžu. Kdybych si mohla psa vybrat, byl by to bígl. Je to pes roztomilý a hravý. Svoje stránky dělám průběžně, každý týden napíši tři další plemena. Stránky už dělám asi jeden rok. Původně mi pomáhala kamarádka, ale už nemá tolik času, tak si všechno dělám sama. Docela mě to baví. Hodně se u psaní dozvím a kamarádům se mé stránky líbí. A třeba se časem dočkám i svého pejska.

Udělala jsem sí webové stránky o psech. Psy mám hodně ráda, ale doma zatím žádného mít nemůžu. Kdybych sí mohla psa vybrat, byl by to bígl. Je to pes roztomilý a hravý. Svoje stránky dělám průběžně, každý týden napíší tří další plemena. Stránky už dělám así jeden rok. Původně mí pomáhala kamarádka, ale už nemá tolík času, tak sí všechno dělám sama. Docela mě to baví. Hodně se u psaní dozvím a kamarádům se mé stránky líbí. A třeba se časem dočkám í svého pejska.

U prvního odstavce nechte původní formátování, druhý odstavec

7. Zkopírujte znovu první odstavec a vložte do této části cvičení. Vyberte ho a nahraďte písmeno a třemi \*. Napište, kolikrát se písmeno nahradilo.

zformátujte stylem Pokus1, třetí odstavec stylem Pokus2.

Uděl\*\*\*l\*\*\* jsem si webové stránky o psech. Psy mám hodně rád\*\*\*, \*\*\*le dom\*\*\* z\*\*\*tím žádného mít nemůžu. Kdybych si mohl\*\*\* ps\*\*\* vybr\*\*\*t, byl by to bígl. Je to pes roztomilý \*\*\* hr\*\*\*vý. Svoje stránky dělám průběžně, k\*\*\*ždý týden n\*\*\*píši tři d\*\*\*lší plemen\*\*\*. Stránky už dělám \*\*\*si jeden rok. Původně mi pomáh\*\*\*l\*\*\* k\*\*\*m\*\*\*rádk\*\*\*, \*\*\*le už nemá tolik č\*\*\*su, t\*\*\*k si všechno dělám s\*\*\*m\*\*\*. Docel\*\*\* mě to b\*\*\*ví. Hodně se u ps\*\*\*ní dozvím \*\*\* k\*\*\*m\*\*\*rádům se mé stránky líbí. \*\*\* třeb\*\*\* se č\*\*\*sem dočkám i svého pejsk\*\*\*.

Počet nahrazených a je 36.

8. Napište, jak z textu odstraníte formátování.

Vybereme text, najedeme na kolonku styly, dole rozklikneme a najdeme vymazat formátování.

- 9. Prohlídněte si, jaké znaky Vám nabízí písmo Webdings (pás karet *Vložení,* vpravo ikona *Symbol,* zde klik na *Další symboly.* Vyberte si písmo Webdings.
- 10. Napište 4–5 vět s použitím obrázkového písma (vybírejte z písma Webdings)

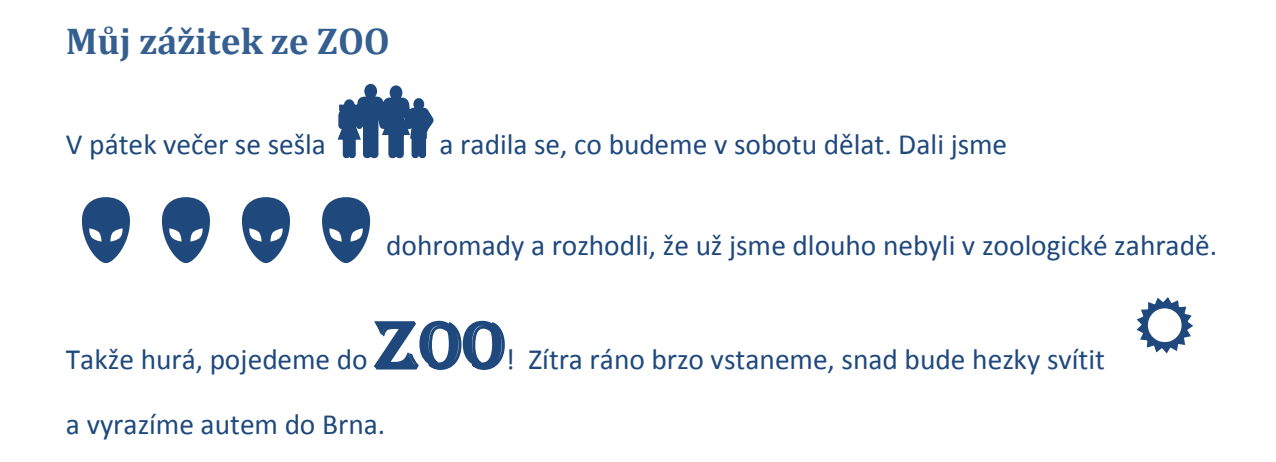

Cvičení, pojmenované svým příjmením, uložte dle zvyklostí na server do Vaší vyhrazené složky.